## NEXTGEN IMAGE MODULE DEMONSTRATION

This demonstration illustrates some of the ways in which you can use graphic images in NextGen.

This has been prepared for EHR 5.8 & KBM 8.3, though you may see some minor cosmetic variations at times.

Use the keyboard or mouse to pause, review, & resume as necessary.

| Pre-procedure care:<br>Procedure/Risks were explained                                                                                                    | Questions were answered 「 Consent was obtained 🐟 Consent                                                                                                    | Alerts Consent                                                                                                    |  |  |
|----------------------------------------------------------------------------------------------------|----------------------------------------------------------------------------------------------------|----------------------------------------------------------------------------------------------------|--|--|
| ENMT:                                                                                                    | Genitourinary:                                                                                                    | Biopsy/Aspiration:                                                                                                    |  |  |
| <ul> <li>Ear</li> <li>Endoscopy/Laryngoscopy</li> <li>Epistaxis/Turbinate Reduction</li> <li>Head/Neck</li> <li>Myringotomy/Tympanostomy</li> <li>Nasal/Sinus</li> <li>Oral Cavity</li> </ul> Pulmonary:                         | <ul> <li>Catheterization/Intravesical Treatment</li> <li>Colposcopy Images: Cervix / Vagina / Vulva</li> <li>Cystourethroscopy</li> <li>Circumcision</li> <li>Endometrial Biopsy</li> <li>Hysteroscopy/ablation/sterilization</li> <li>IUD/Diaphragm</li> <li>Pessary Insertion</li> </ul> | <ul> <li>Bone Marrow BX/Asp</li> <li>Core Needle Breast Biopsy/Aspiration</li> <li>Joint Aspiration/Injection</li> <li>Lymph Node Biopsy</li> <li>Percutaneous Biopsy</li> <li>Thyroid Nodule Biopsy</li> </ul> |  |  |
| <ul> <li>Xolair Injection</li> <li>Gastrointestinal:</li> <li>Anoscopy</li> <li>Banding/infrared</li> <li>Colonoscopy</li> <li>EGD</li> <li>Flex Sigmoidoscopy</li> <li>Hemorrhoidectomy</li> <li>Proctosigmoidoscopy</li> </ul> | re useful images are availa<br>st in documentation. For e<br>Procedures Template, clic<br>* Incision & Drainage<br>* Laceration Repair                                                                                                    | ble to<br>xample, on<br>k Cervix.<br>(Patient Education)                                                                                                    |  |  |
| Neurological:                                                                                                    |                                                                                                    | Performed today                                                                                                    |  |  |
| <ul> <li>Chemodenervation w/Botox</li> <li>EEG</li> <li>EMG</li> <li>Nerve Blocks</li> </ul>                                                                                                    | <ul> <li>Lesion/Warl/Purich/Orrers</li> <li>Nail Avulsion/Hematoma/Removal</li> <li>Wound Care/Suture Removal</li> </ul>                                                                                                    | Procedure<br>Office/outpatient visit, est, detailed                                                                                                    |  |  |
| Comments:                                                                                                    |                                                                                                    |                                                                                                    |  |  |
|                                                                                                    |                                                                                                    | Offline Proc Note Preview Proc Note                                                                                                    |  |  |

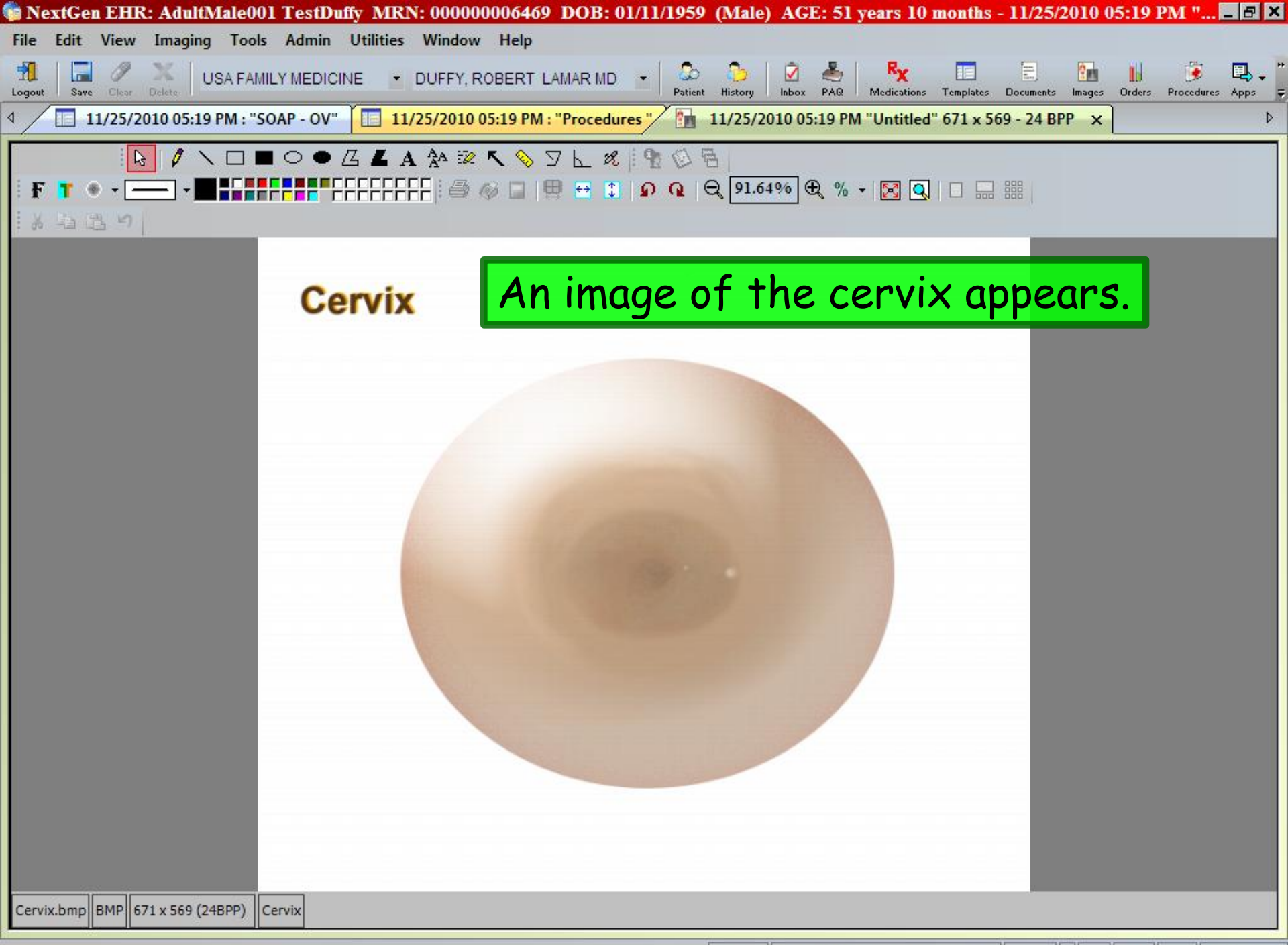

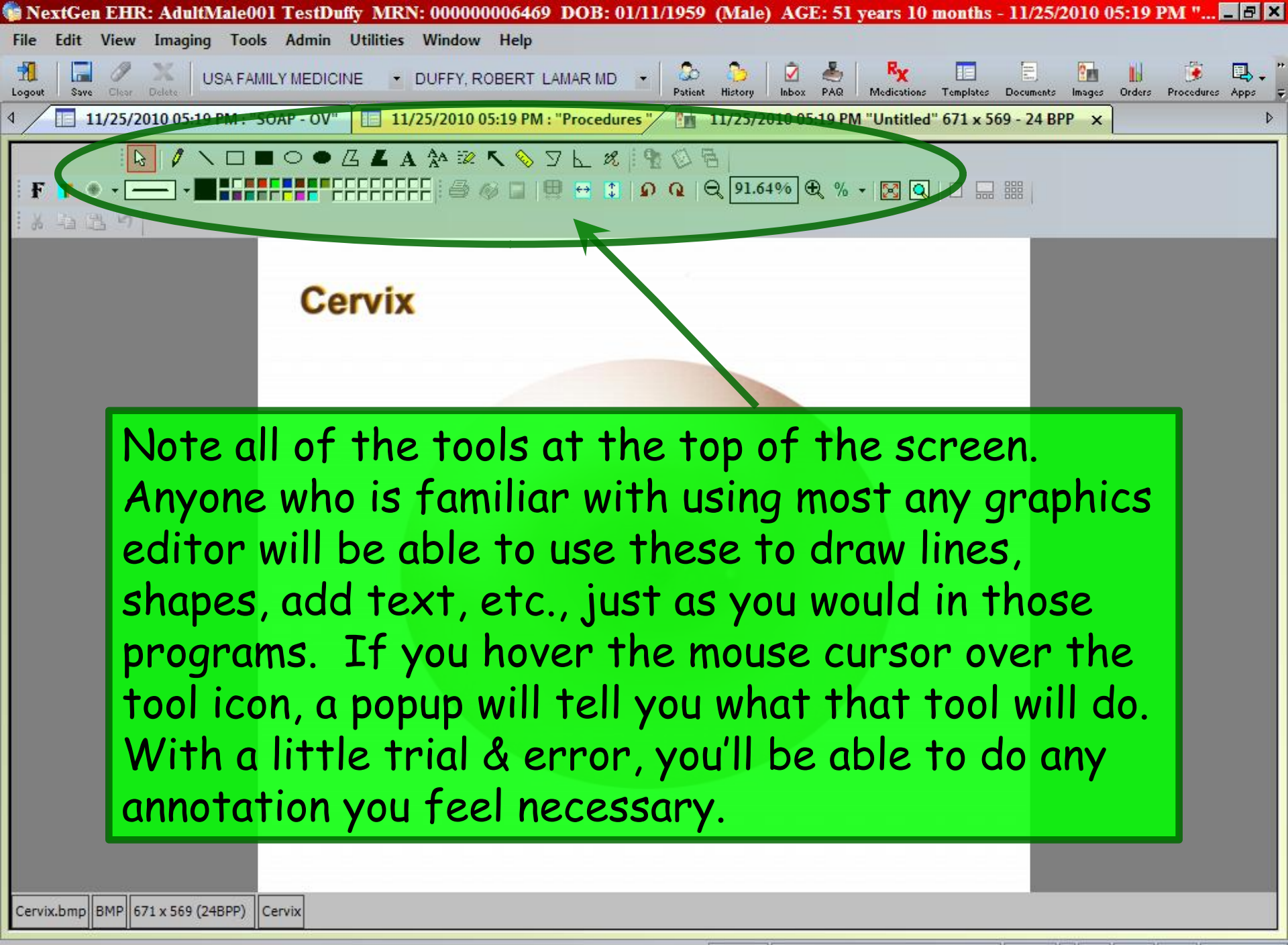

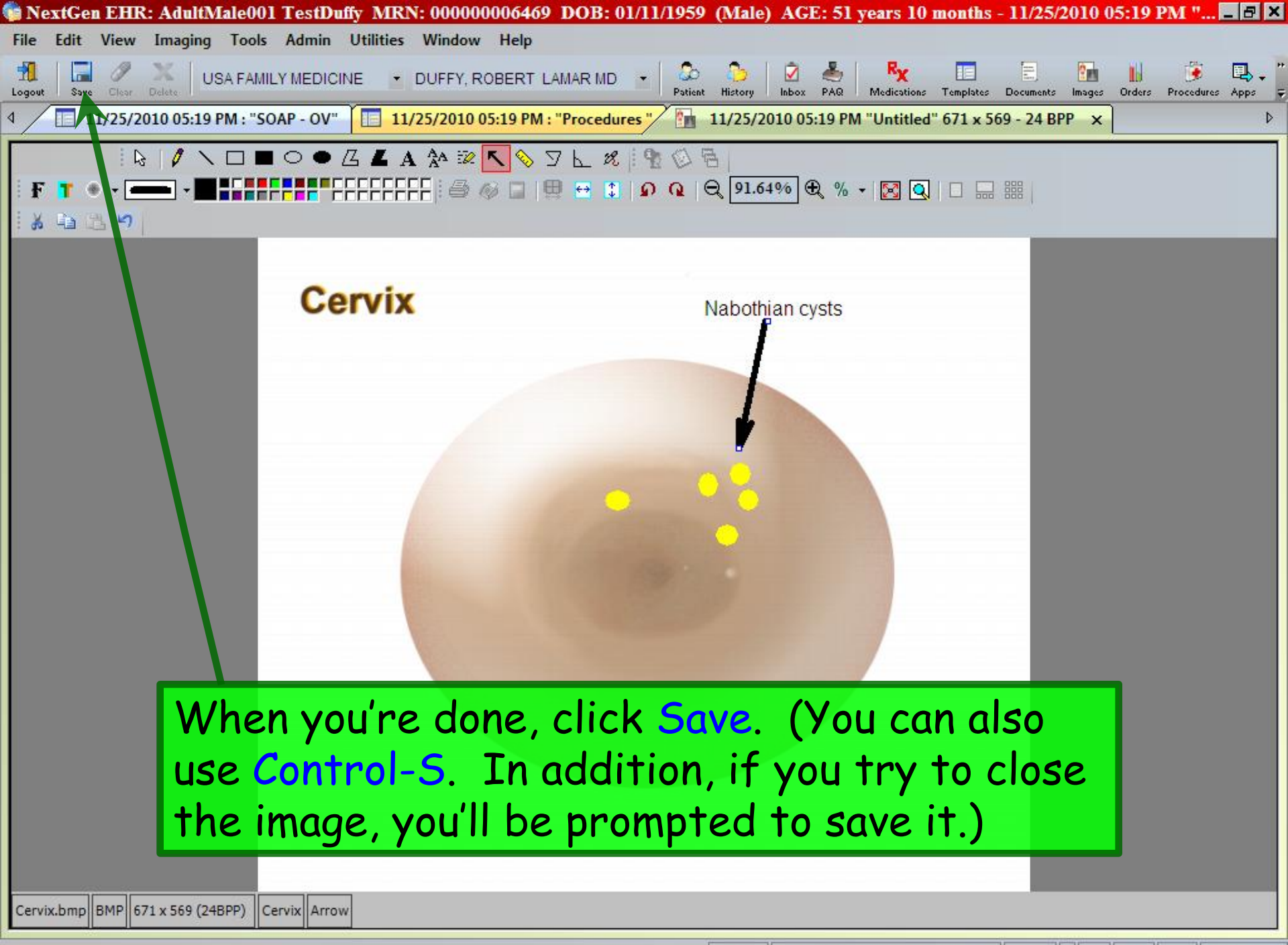

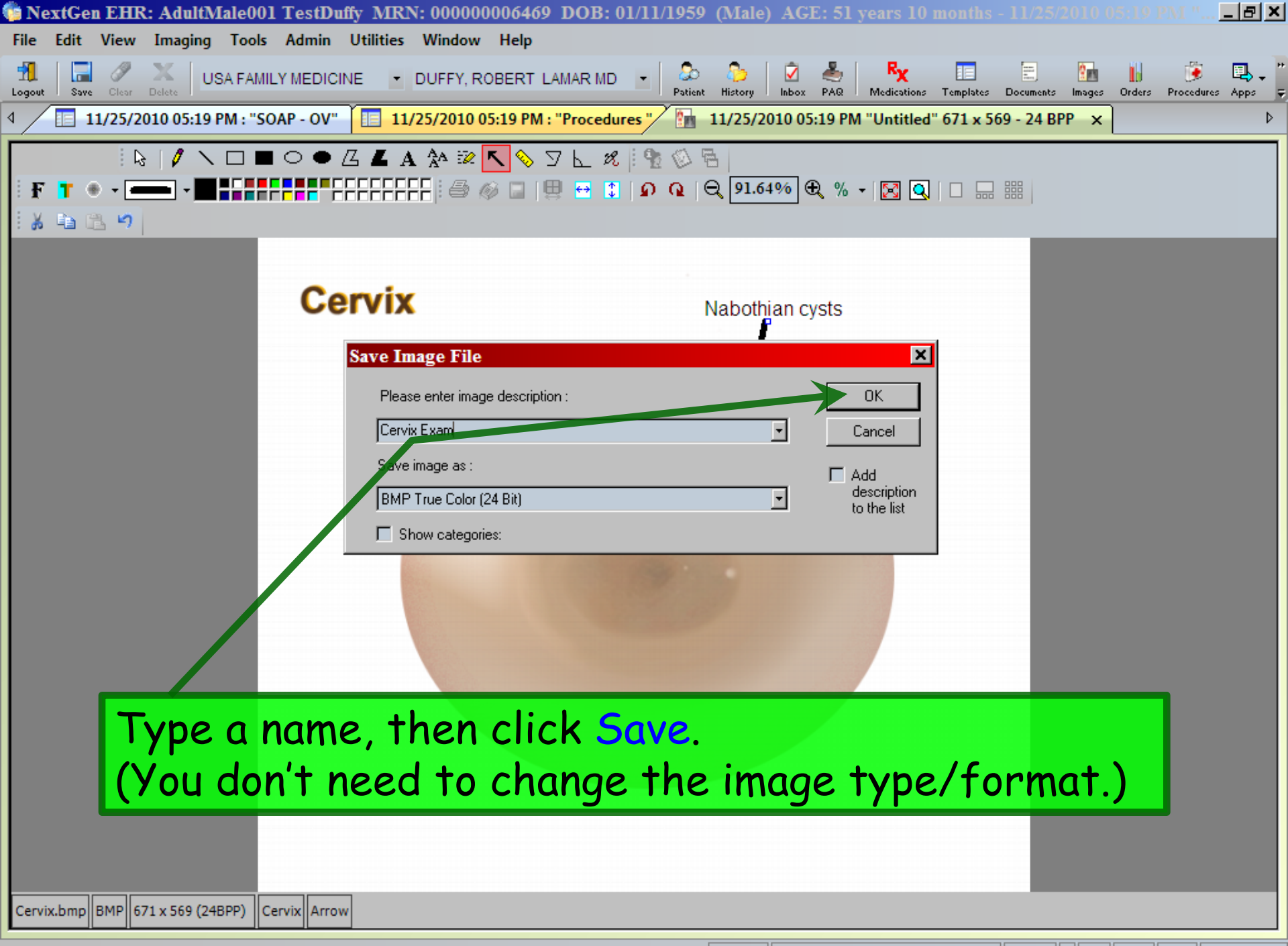

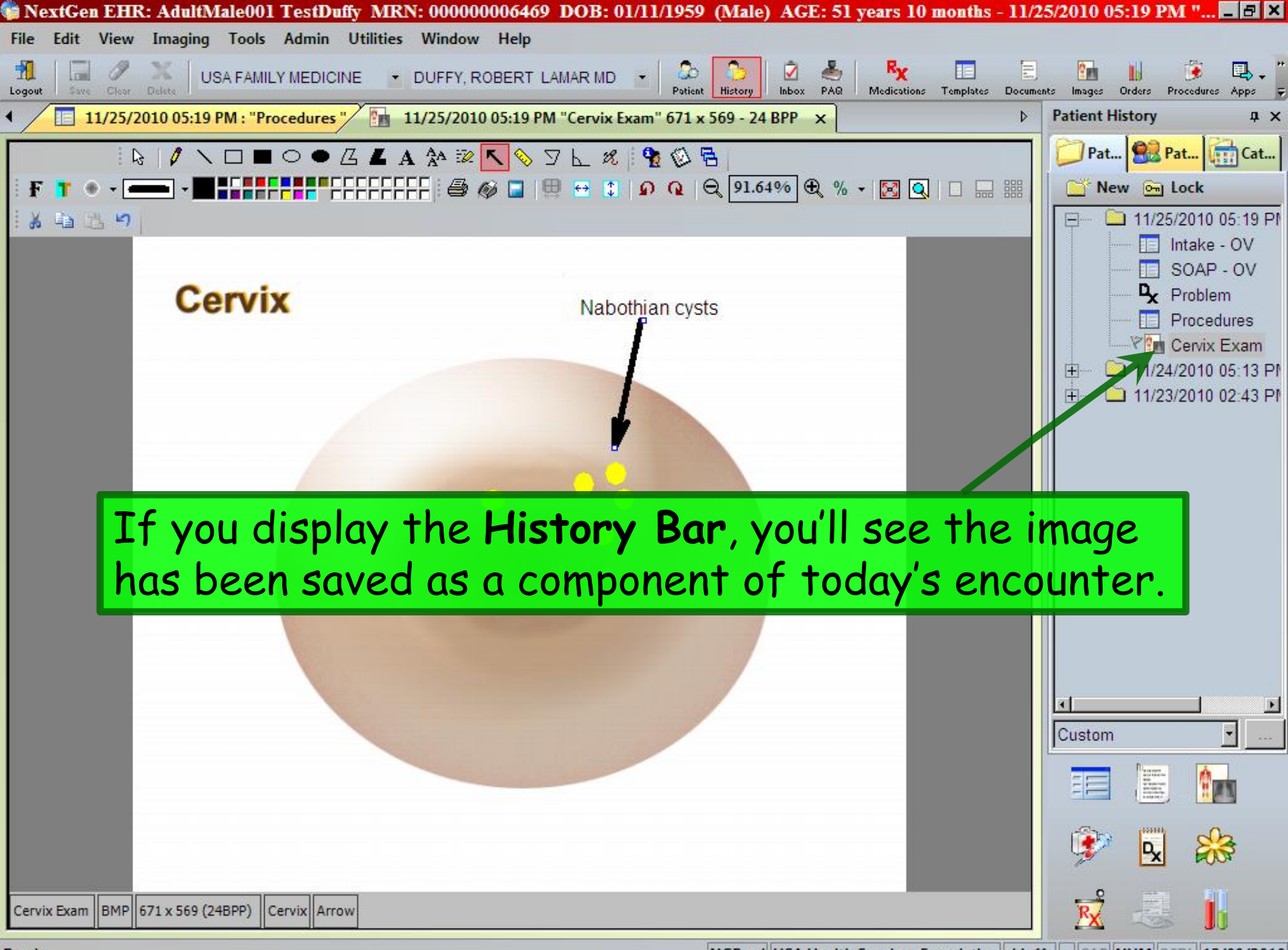

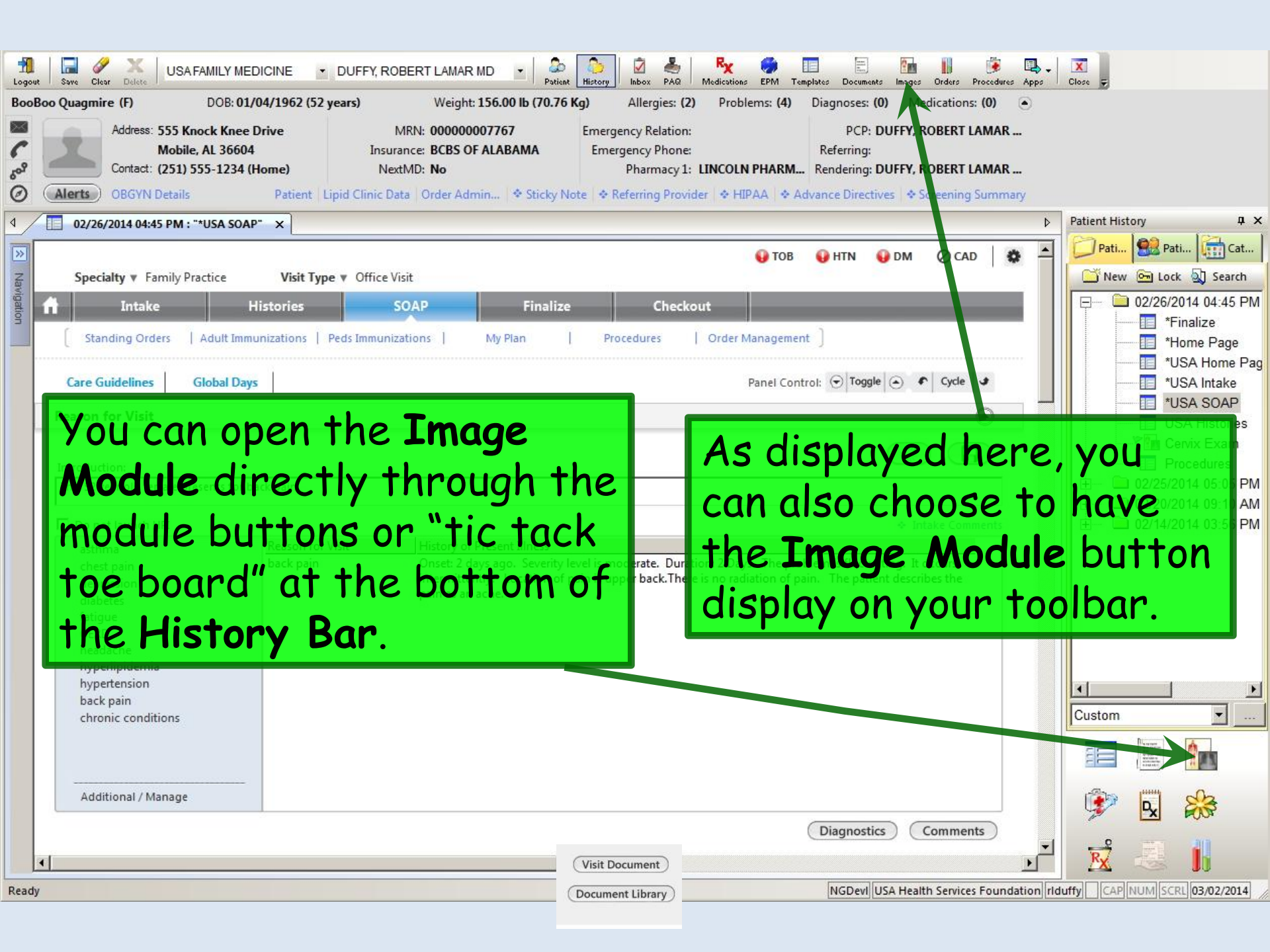

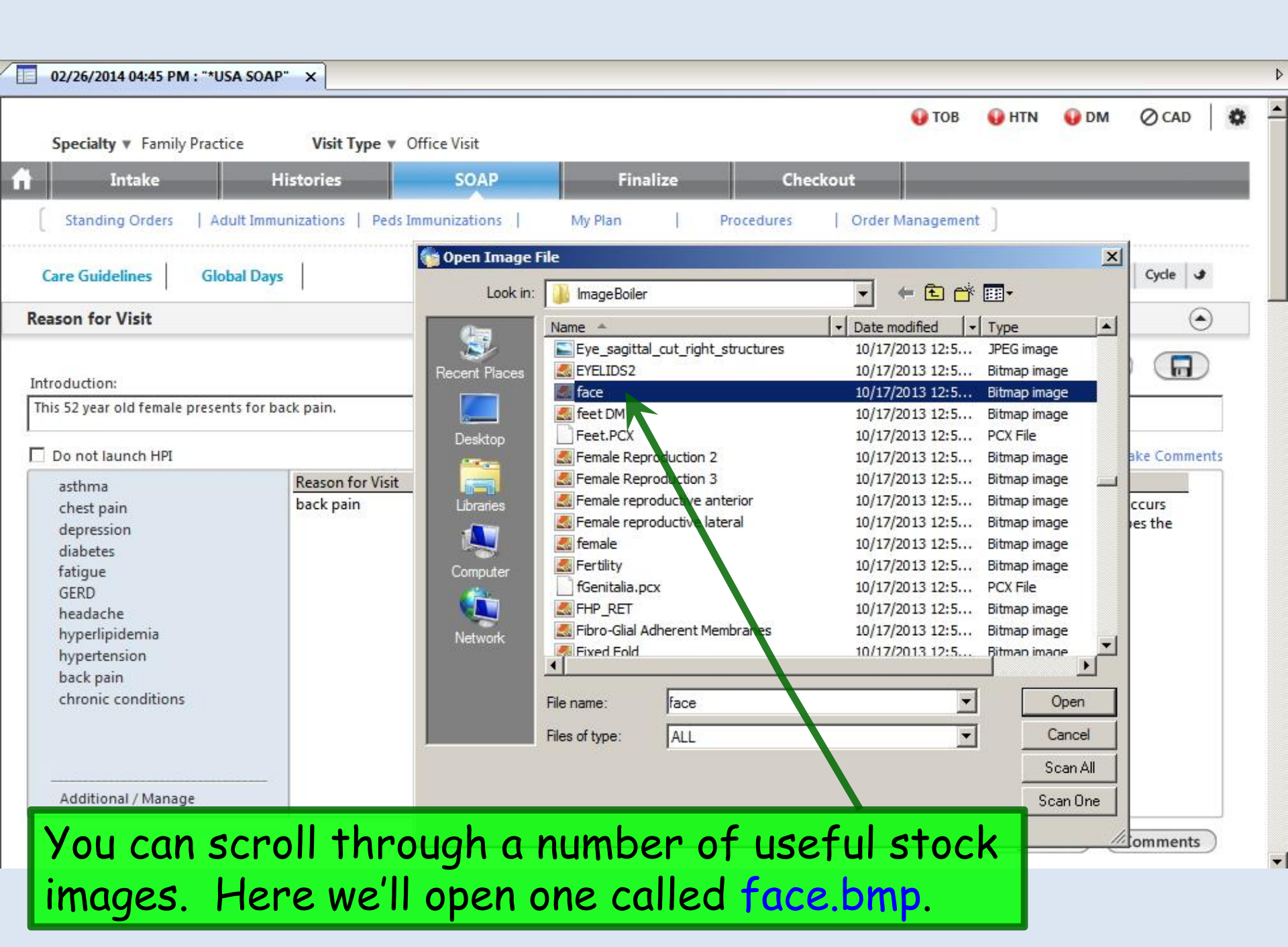

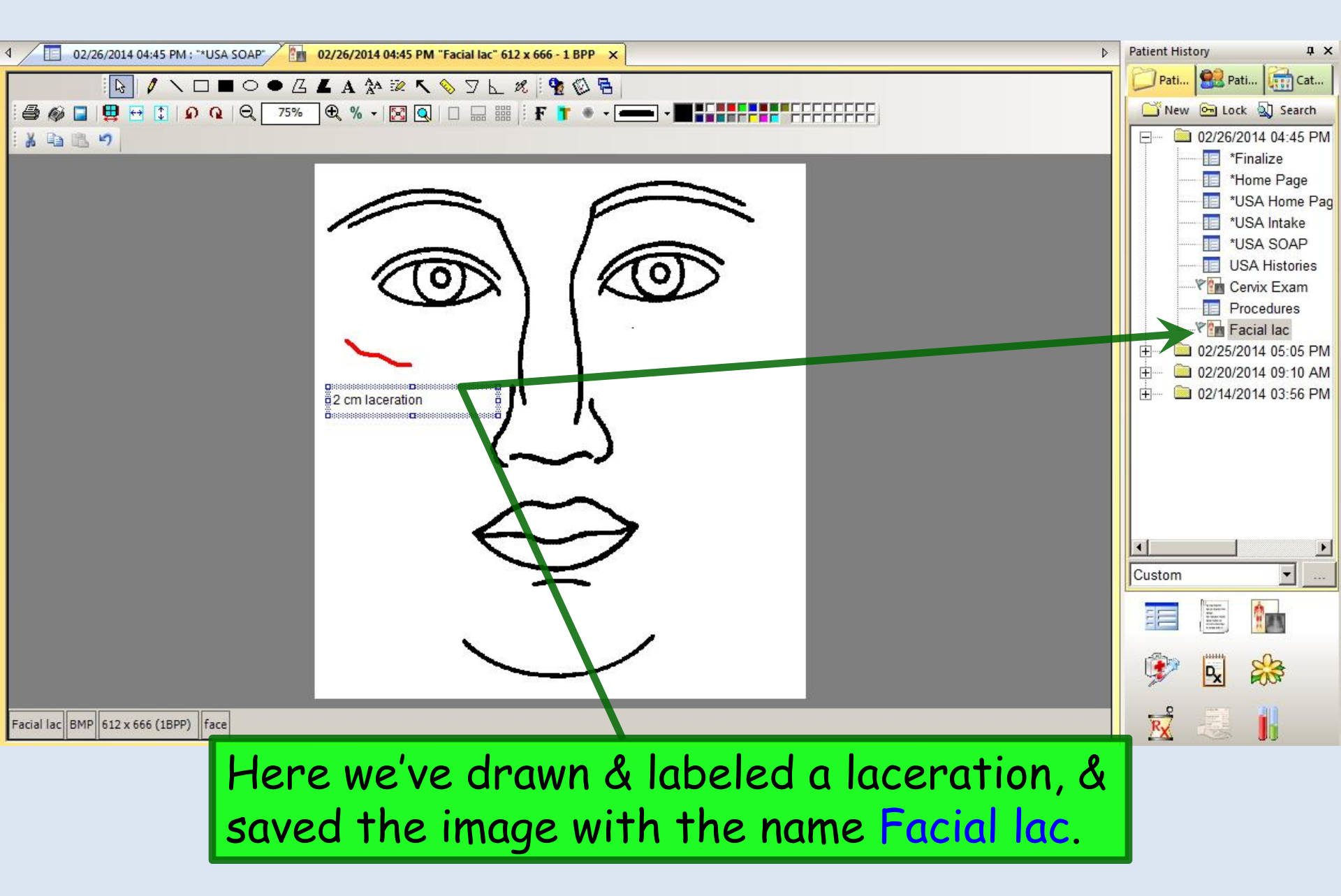

Note that you can also browse to images that you have on the computer desktop, or elsewhere, such as on the hard drive or a USB thumb drive. NextGen can import most common image types, such as BMP & JPG. You can also import PDF files in this manner, which comes in handy if you want to save a PDF document to the encounter.

| Introduction:       Introduction:       Image: Structure in the image: Structure in the image: Struc | te modified 🛛 👻                                                                                                    | Туре                                                                                                    |             | ۲               |
|----------------------------------------------------------------------------------------------------|----------------------------------------------------------------------------------------------------|----------------------------------------------------------------------------------------------------|-------------|-----------------|
| asthma       Reason for Visit         asthma       Reason for Visit         back pain       back pain         GERD       GERD         headache       hyperlipidemia         hyperlipidemia       Network         back pain       File name:                                                                                                    | /17/2013 12:5<br>/17/2013 12:5<br>/17/2013 12:5<br>/17/2013 12:5<br>/17/2013 12:5                                                                                                    | JPEG image<br>Bitmap image<br>Bitmap image<br>Bitmap image<br>PCX File                                                                                                    |             |                 |
| Additional / Manage                                                                                                    | 17/2013 12:5<br>(17/2013 12:5<br>(17/2013 12:5<br>(17/2013 12:5<br>(17/2013 12:5<br>(17/2013 12:5<br>(17/2013 12:5<br>(17/2013 12:5<br>(17/2013 12:5<br>(17/2013 12:5<br>(17/2013 12:5<br>(17/2013 12:5 | Bitmap image<br>Bitmap image<br>Bitmap image<br>Bitmap image<br>Bitmap image<br>PCX File<br>Bitmap image<br>Bitmap image<br>Bitmap image<br>Bitmap image<br>Cancel<br>Scan A<br>Scan On | ■<br>■<br>= | ccurs<br>es the |

| If the                                                                                                    | If the computer is hooked up to a scanner, paper |                                                                                                    |                                                                                                    |  |  |  |
|----------------------------------------------------------------------------------------------------|--------------------------------------------------|----------------------------------------------------------------------------------------------------|----------------------------------------------------------------------------------------------------|--|--|--|
| sp can be                                                                                                    | s can also t<br>done thro                        | be scanned into Ne                                                                                                    | xtGen. While this                                                                                                    |  |  |  |
| this w                                                                                                    | vill be done                                     | by designated stat                                                                                                    | ff members using                                                                                                    |  |  |  |
| Care anoth                                                                                                    | er tool, the                                     | Image Control Sy                                                                                                    | stem.                                                                                                    |  |  |  |
| Reason Lnsithi                                                                                                    | s way, any                                       | drawing, form, left                                                                                                    | rer, report, or other                                                                                                    |  |  |  |
| ITEM r                                                                                                    | received on<br>nter on the                       | paper can be save<br>NextGen chart                                                                                                    | a to a specific                                                                                                    |  |  |  |
| Do not launch HPI<br>asthma<br>chest pain<br>depression<br>diabetes<br>fatigue<br>GERD<br>headache<br>hyperlipidemia<br>hypertension<br>back pain<br>chronic conditions | Reason for Visit<br>back pain                    | Image: Section 2         Image: Section 2         Image: Section 2 | 10/17/2013 12:5       Bitmap image       Bitmap image       Bitmap image         10/17/2013 12:5       Bitmap image       Ccurs         10/17/2013 12:5       Bitmap image       Ccurs         10/17/2013 12:5       Bitmap image       Ccurs         10/17/2013 12:5       Bitmap image       Ccurs         10/17/2013 12:5       Bitmap image       Bitmap image         10/17/2013 12:5       Bitmap image       Bitmap image         10/17/2013 12:5       Bitmap image       Bitmap image         10/17/2013 12:5       Bitmap image       Bitmap image         10/17/2013 12:5       Bitmap image       Cancel         Scan All       Scan One       Scan One |  |  |  |

•

## This concludes the NextGen Image Module demonstration.

Half the people you know are below average.

R. Lamar Duffy, M.D. Associate Professor University of South Alabama College of Medicine Department of Family Medicine